How to enable Wi-Fi security in your modem router

This document details how to set security on your modem router's wireless network

**Step 1.** Open your Internet browser e.g. Internet Explorer, Firefox, Chrome, Safari, etc. and enter the IP address of your D-Link modem in the **address bar**: http://192.168.1.1.

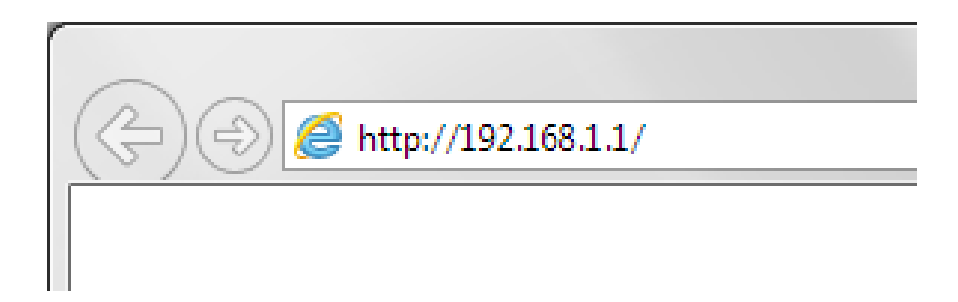

**Step 2.** When prompted type in the Username and Password and then click on the "Log In" button. If you have not changed the password for the modem administration, the factory settings are:

## Username: admin

## Password: admin

|                                 |                        |                                                   |   |                           | × |
|---------------------------------|------------------------|---------------------------------------------------|---|---------------------------|---|
| ((=) (=) (@ http://192.168.1.1/ |                        | - 🖻 🖒 🏉 192.168.1.1                               | × | 合公                        | ÷ |
| Product: DSL-2770L              |                        |                                                   |   | Firmware Version: AU_1.03 |   |
| D-Link                          | ć                      |                                                   |   |                           |   |
|                                 |                        |                                                   |   |                           |   |
|                                 | LOGIN                  |                                                   |   |                           |   |
|                                 | Log in to the router : |                                                   |   |                           |   |
|                                 |                        | User Name : admin<br>Password : ••••• •<br>Log In |   |                           |   |
|                                 |                        |                                                   |   |                           |   |
| BROADBAND                       |                        |                                                   |   |                           |   |
|                                 |                        | Copyright © 2012-2014 D-Link Systems,Inc          |   |                           |   |

If you cannot recall the password you assigned to your modem you will need to reset the modem to factory defaults by pressing the reset button for 10 seconds. Please note that this will revert all the settings in the modem to factory settings and you will have to reconfigure it with your Internet settings and Wireless security. Make sure you have your Internet account details (given by your Internet Provider) handy.

Step 2. After logging in you will be presented with the modem's configuration pages.Please click on Setup tab, select Wireless Setup and then click on the [Manual Wireless Connection Setup] button.

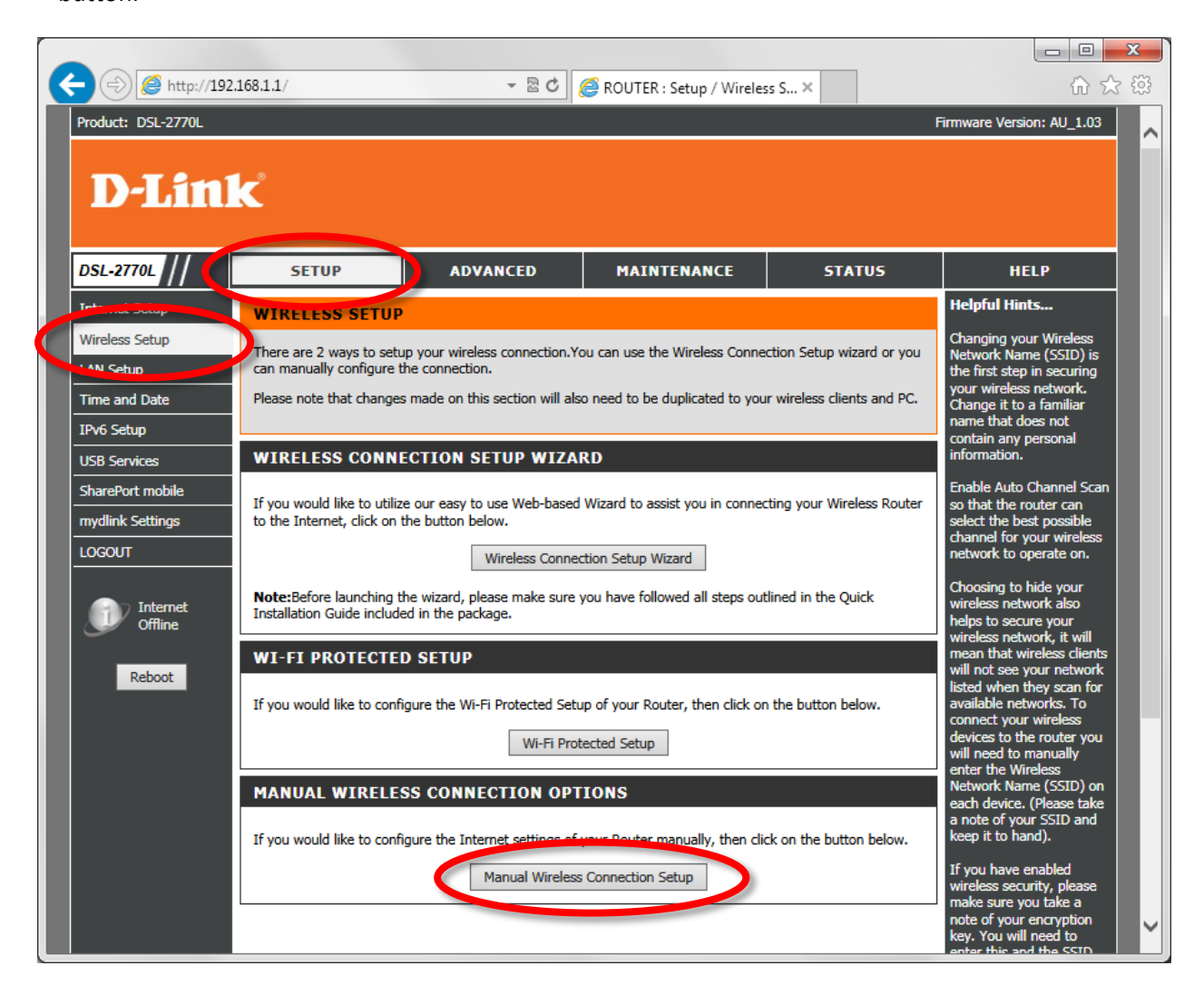

In the [WPA Mode] field select "WPA2 only".

Set [Cipher Type] as "TKIP and AES".

In the [Pre-Shared Key] field type the Wi-Fi password you want to use.

(All devices connecting to your Wi-Fi for the first time would have to enter this password)

| (=)       | 92.168.1.1/ 👻 🗟 C 🙋 ROUTER : Setup / Wireless S 🗙                                                                                                    | ☆ ☆ 総                                                                        |
|-----------|----------------------------------------------------------------------------------------------------|------------------------------------------------------------------------------|
|           | AP Isolation :                                                                                                    | available networks. To<br>connect your wireless<br>devices to the router you |
|           | WIRELESS SECURITY MODE                                                                                                    | enter the Wireless<br>Network Name (SSID) on<br>each device. (Please take    |
|           | security modes including: WEP, WPA-Personal, and WPA-Enterprise. WEP is the original wireless encryption<br>standard. WPA provides a higher level of security. WPA-Personal does not require an authentication server.<br>The WPA-Enterprise option requires an external <u>RADIUS ser</u> ver.                                                                                                    | a note of your SSID and keep it to hand).                                    |
|           | Security Mode: WPA-Personal                                                                                                    | If you have enabled<br>wireless security, please<br>make sure you take a     |
|           | WPA                                                                                                    | key. You will need to                                                        |
|           | Use <b>WPA or WPA2</b> mode to achieve a balance of strong security and best compatibility. This mode uses WPA for legacy clients while maintaining higher security with stations that are WPA2 capable. Also the strongest cipher that the client supports will be used. For best security, use <b>WPA2 only PM20 nly</b> mode. This mode uses the strongest cipher that the client supports will be used. For best security, use <b>WPA2 only</b> mode. This mode | on any wireless device<br>that you connect to your<br>network.               |
|           | compatibility, use <b>WPA Only</b> . This mode uses TKIP cipher. Some gaming and legacy devices work only in this mode.                                                                                                    | More                                                                         |
|           | WPA Mole: WPA2 only V<br>Cipher Type: TKIP and AES V                                                                                                    |                                                                              |
|           | Group Key Update Internal: 60 (seconds)                                                                                                    |                                                                              |
|           | Enter an 8- to 63-character alphanumeric pass-phrase. For good security it should be of ample length and should not be a commonly known phrase.                                                                                                    |                                                                              |
|           | Pre-Shared Key: mywifipassword                                                                                                    |                                                                              |
|           | Please take note of your SSID and security Key as you will need to duplicate the same settings to your wireless devices and PC.                                                                                                    |                                                                              |
|           | Apply Settings Dancel                                                                                                    |                                                                              |
| BRÖADBAND |                                                                                                    |                                                                              |
|           | Copyright © 2012-2014 D-Link Systems, Inc.                                                                                                    | ~                                                                            |

**Step 4.** Click on the [APPLY SETTINGS] button at the bottom of the page to save the settings.